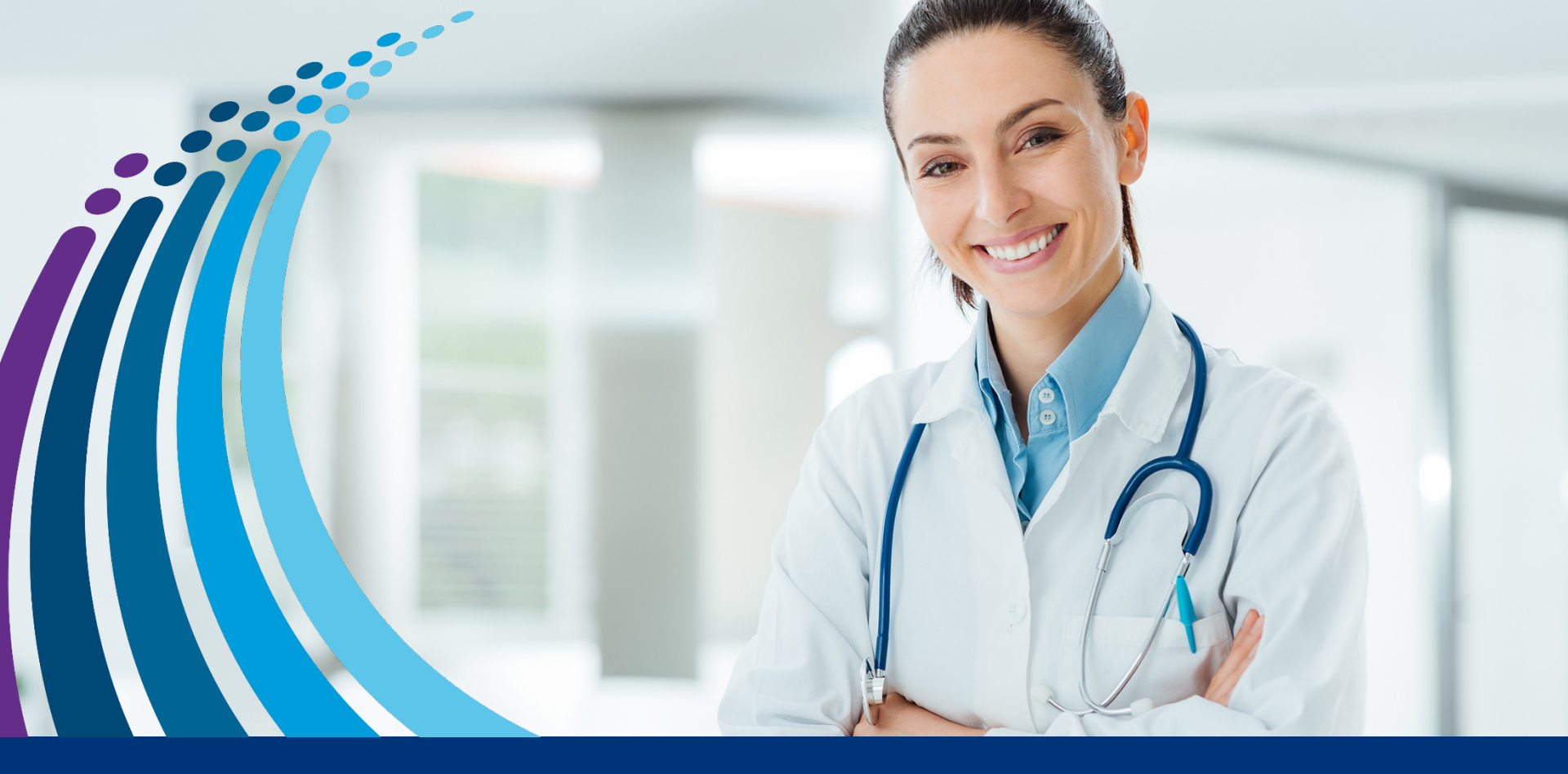

# Come registrarsi a Janssen Medical Cloud

Segui questi semplici passaggi e completa la procedura

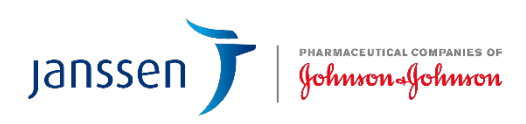

# Indice

**Registrazione tramite form – pag. 3** 

Come recuperare l'email di validazione - pag. 10

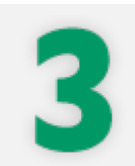

Come recuperare la password - pag. 12

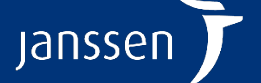

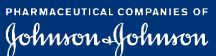

# **Registrazione tramite form**

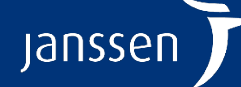

PHARMACEUTICAL COMPANIES OF Johnson Johnson

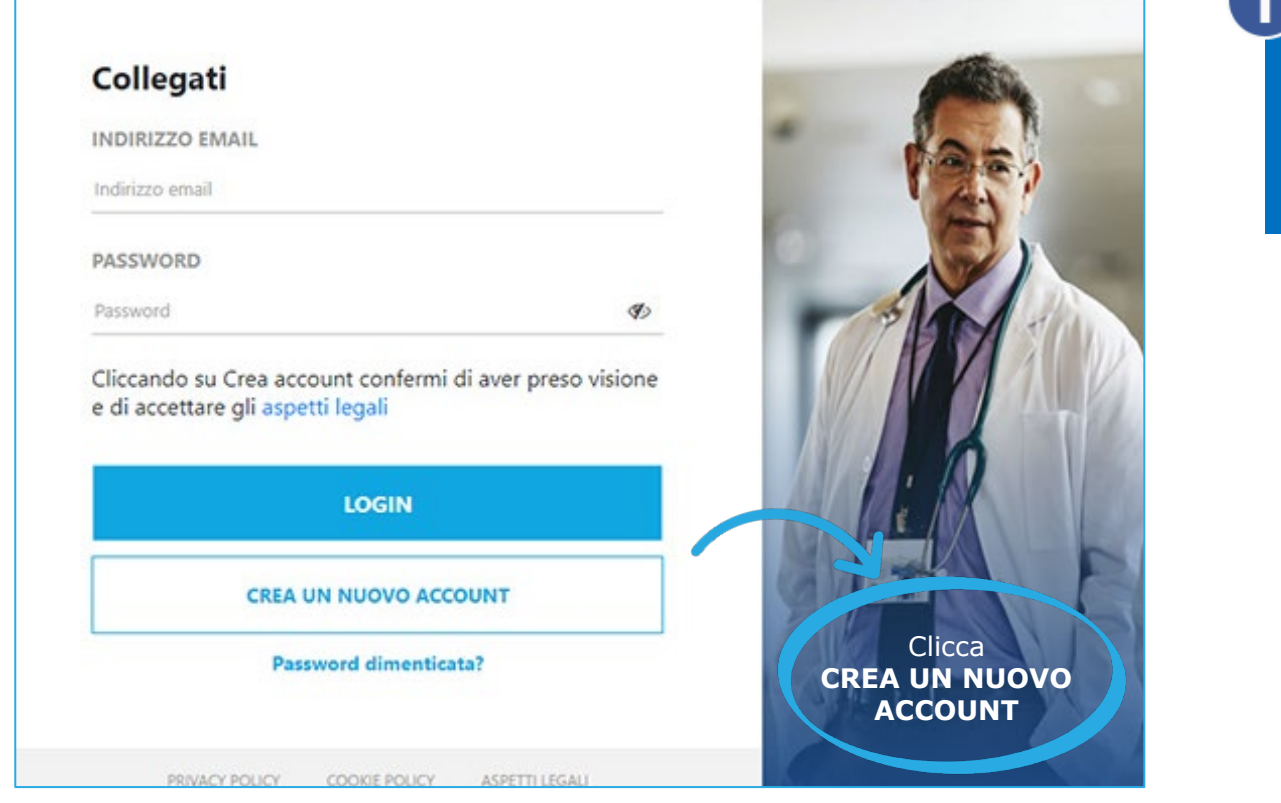

### Clicca il link «Accedi/Registrati» sul sito Janssen Medical Cloud: si aprirà il form che vedi qui a sinistra

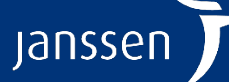

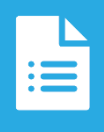

cor

pa

### **Registrazione tramite FORM**

#### Crea un nuovo account

Per migliorare il servizio che ti offriamo, tratteremo i tuoi dati personali, in conformità con la nostra Privacy Policy, per personalizzare la tua utenza sulla base della tua esperienza sul web. Potrai accedere o modificare il tuo profilo guando vuoi secondo le opzioni indicate.

Utilizziamo i cookie per consentirti di accedere in modo sicuro.

| ATTENZIONE:       |  |
|-------------------|--|
| per ricevere via  |  |
| email             |  |
| comunicazioni da  |  |
| oarte di Janssen, |  |
| è necessario      |  |
| selezionare       |  |
| questa casella    |  |
|                   |  |

| sicuro, come spiegato nella nostra Cookie Policy.                                                                                                    |      |
|----------------------------------------------------------------------------------------------------|------|
| Inoltre, sulla base del legittimo interesse Janssen-Cilag S.p.A.<br>ti inserirà nel proprio data base di contatti relativo agli<br>operatori sanitari, per questo ti invitiamo a leggere<br>l'informativa sul trattamento dei dati personali.<br>Mostra di più                                    |      |
| NOME                                                                                                    |      |
| Nome                                                                                                    |      |
| COGNOME                                                                                                    |      |
| Cognome                                                                                                    | 10   |
| INDIRIZZO EMAIL                                                                                                    | E.   |
| Indirizzo email                                                                                                    |      |
| PASSWORD                                                                                                    |      |
| Password 🌗                                                                                                    |      |
| Con il tuo consenso tratteremo i tuoi dati personali<br>per inviarti informazioni sui nostri prodotti e servizi<br>condo i tuoi interessi, tramite email. Puoi revocare<br>il tuo consenso in ogni momento. Ti invitiamo a<br>leggere la nostra informativa sul trattamento dei dati<br>personali |      |
| Confermo di essere un professionista sanitario sul territorio italiano                                                                                                    |      |
| Cliccando su Crea account confermi di aver preso<br>visione e di accettare gli aspetti legali                                                                                                    | -    |
| CREA ACCOUNT                                                                                                    |      |
| Ho già un account                                                                                                    | CREA |
| PRIVACY POLICY COOKIE POLICY ASPETTI LEGALI                                                                                                    |      |

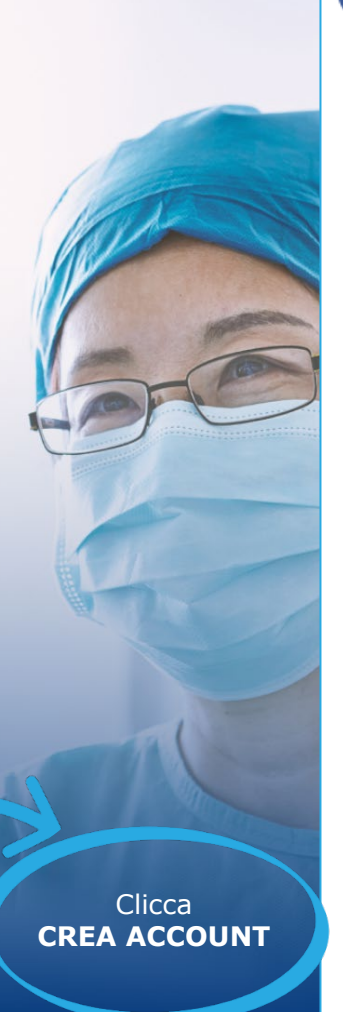

Inserisci nome, cognome, indirizzo email e password. Seleziona la casella «Confermo di essere un professionista sanitario sul territorio italiano». Clicca **CREA ACCOUNT** 

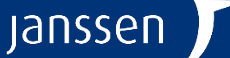

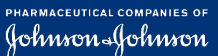

Se compare la notifica che vedi qui a destra, significa che la tua richiesta di registrazione **è andata a buon fine** 

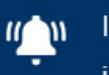

Il tuo account è in validazione. Controlla la tua email per ulteriori informazioni.

Se l'email di registrazione usata è già presente nel nostro DATABASE, non abbiamo bisogno di ulteriori dati: riceverai un'email di validazione account

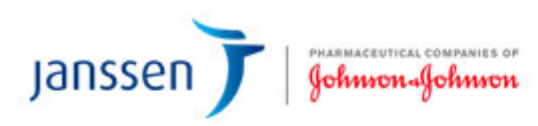

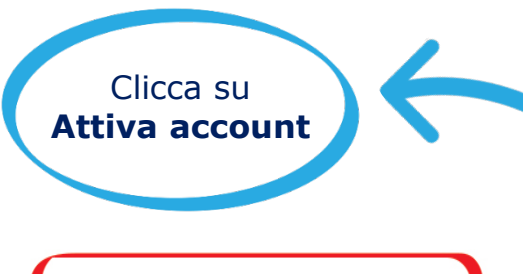

**!Importante!** Avrai a disposizione **30 giorni** per validare l'account

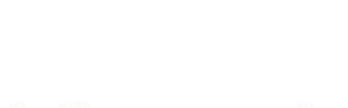

### Gentile

Grazie per aver creato il tuo account Janssen. Clicca sul link sottostante per attivare il tuo account.

### Attiva Account

Ti invitiamo ad entrare in JMC per esprimere le tue preferenze a ricevere comunicazioni attraverso email o telefono.

Saluti, Il team Janssen

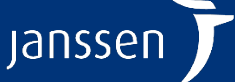

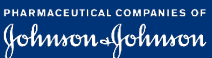

×

Janssen Jahren Johnson

Se l'**email usata non è presente nel nostro DATABASE** abbiamo bisogno di ulteriori dati: riceverai un'**email di richiesta informazioni** 

5

### Gentile

Abbiam o ricevuto la tua richiesta di creazione di un account Janssen.

Per com pletare il processo di registrazione, rispondi a questa em ail indicandoci i tuoi dati relativi a tutti i cam pi sottostanti:

#### Request# 15147

- Specializzazione medica:
- Numero di cellulare:
- Data di nascita:
- Nome dell'ospedale/ambulatorio nel quale si lavora:
- Città dell'ospedale/ambulatorio nel quale si lavora:

Verificheremo i tuoi dati e riceverai presto un'email di conferma.

Saluti, Il team Janssen Rispondi all'email compilando **i campi** con i **tuoi dati** 

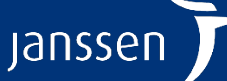

Dopo che avrai risposto all'email di richiesta dati, riceverai un'**email di** validazione account

:=

Clicca su Attiva account

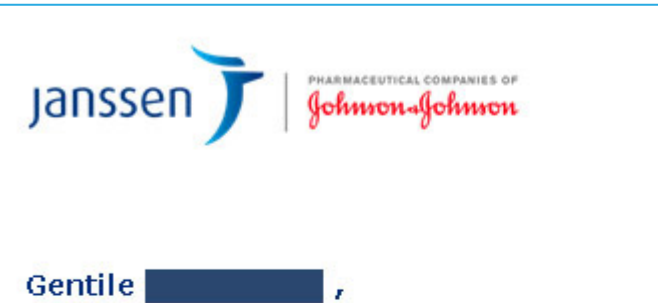

Grazie per aver creato il tuo account Janssen. Clicca sul link sottostante per attivare il tuo account.

### Attiva Account

Ti invitiamo ad entrare in JMC per esprimere le tue preferenze a ricevere comunicazioni attraverso email o telefono.

Saluti, Il team Janssen

**!Importante!** Avrai a disposizione **30 giorni** per validare l'account

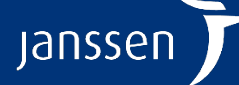

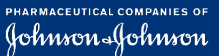

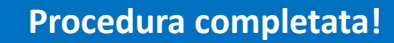

Ti diamo il benvenuto nel mondo di Janssen Medical Cloud

:=

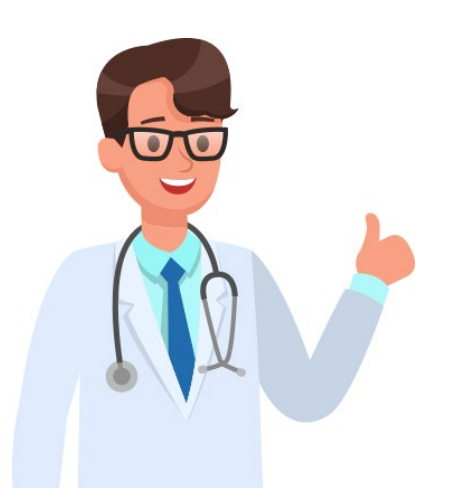

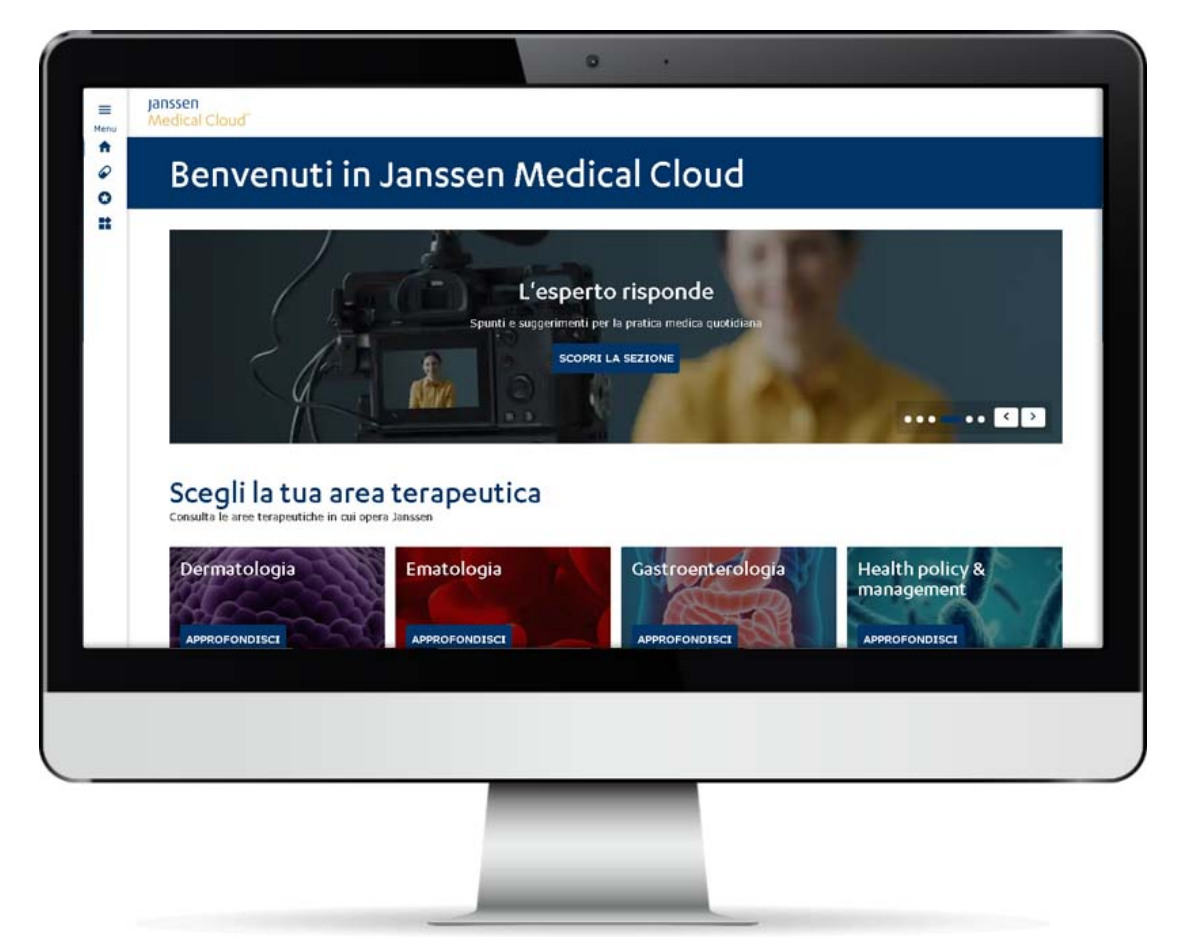

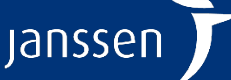

# **Come recuperare l'email di validazione**

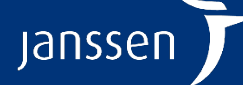

pharmaceutical companies of Johnson Johnson

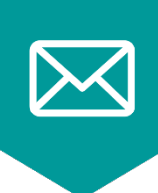

Invia una richiesta all'indirizzo <u>janssenita@its.jnj.com</u> con oggetto **«Richiesta invio email di validazione»** specificando l'email con la quale ti sei registrato. Ti invieremo nuovamente l'email di validazione.

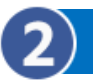

Una volta ricevuta l'email, segui la procedura descritta QUI.

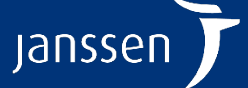

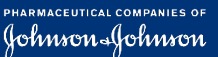

# **Come recuperare la password**

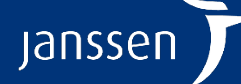

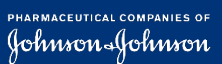

### **Come recuperare la PASSWORD**

| INDIRIZZO EMAIL |   |
|-----------------|---|
| Indirizzo email |   |
| PASSWORD        |   |
| Password        | Ø |

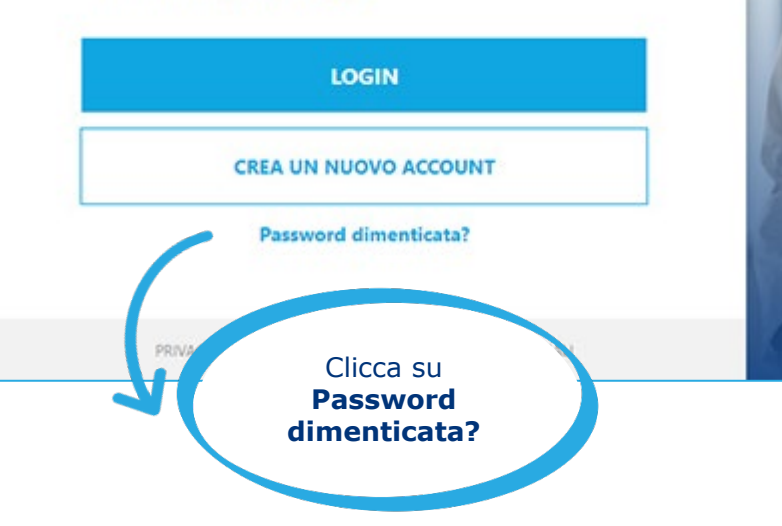

### Crea nuova password

Inserisci il tuo indirizzo e-mail per reimpostare la password. Potrebbe essere necessario controllare la cartella spam.

#### INDIRIZZO EMAIL

Indirizzo email

3

INVIA

L'email di registrazione deve coincidere con quella principale su iConnect. Verificalo in caso di messaggi di errore

#### Inserisci a questo punto l'email con cui ti sei registrato

# Crea nuova password

Ti abbiamo inviato un'email con le istruzioni per creareuna nuova password. La tua password esistente non è stata modificata.

Questa e-mail potrebbe arrivare nelle e-mail indesiderate (spam).

Nel caso in cui tu non abbia ricevuto alcun

qui Torna indietro

Riceverai un'**email con le istruzioni.** Puoi ora chiudere la finestra

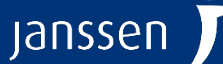

pharmaceutical companies of

### **Come recuperare la PASSWORD**

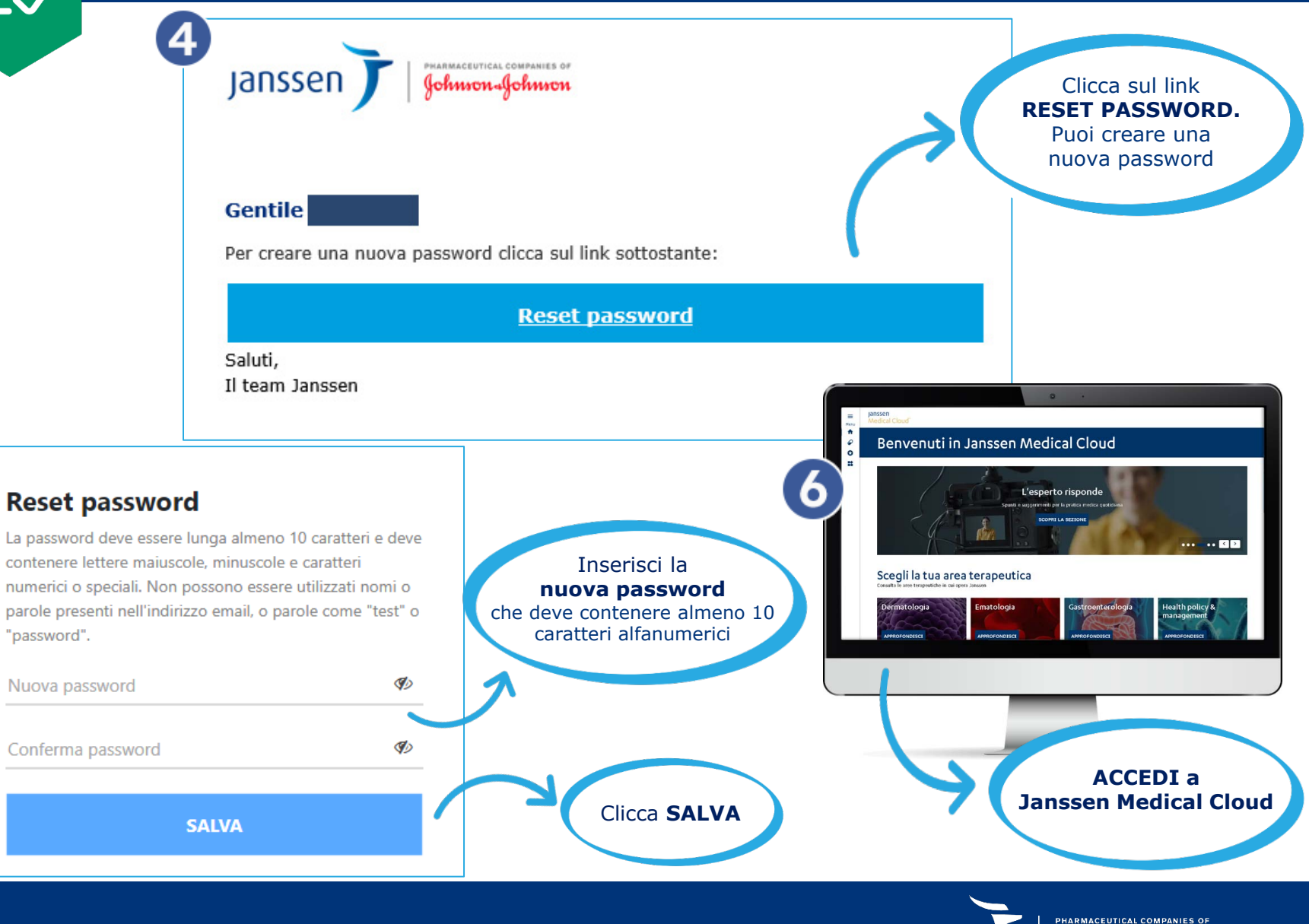

Jansser

Johnson Johnson

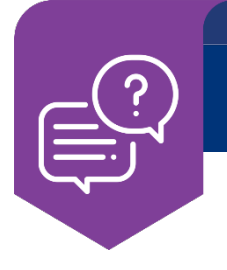

### Q. Ti sei registrato, ma non hai attivato l'account?

A. Vedi la procedura "Come recuperare l'email di attivazione dopo i 30 giorni" CLICCA QUI.

### Q. Hai cambiato l'email con la quale ti sei registrato e non la ricordi più?

A. Devi registrarti di nuovo, il sistema registra una sola email iniziale.

### Q. Ti appare il messaggio "Limite di connessioni superato. Ti preghiamo di riprovare più tardi"?

A. Vuol dire che hai fatto più di 5 tentativi sbagliati di inserimento password o e-mail. In questo caso il tuo account sarà bloccato per 20 minuti.

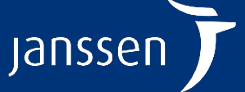

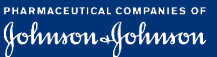

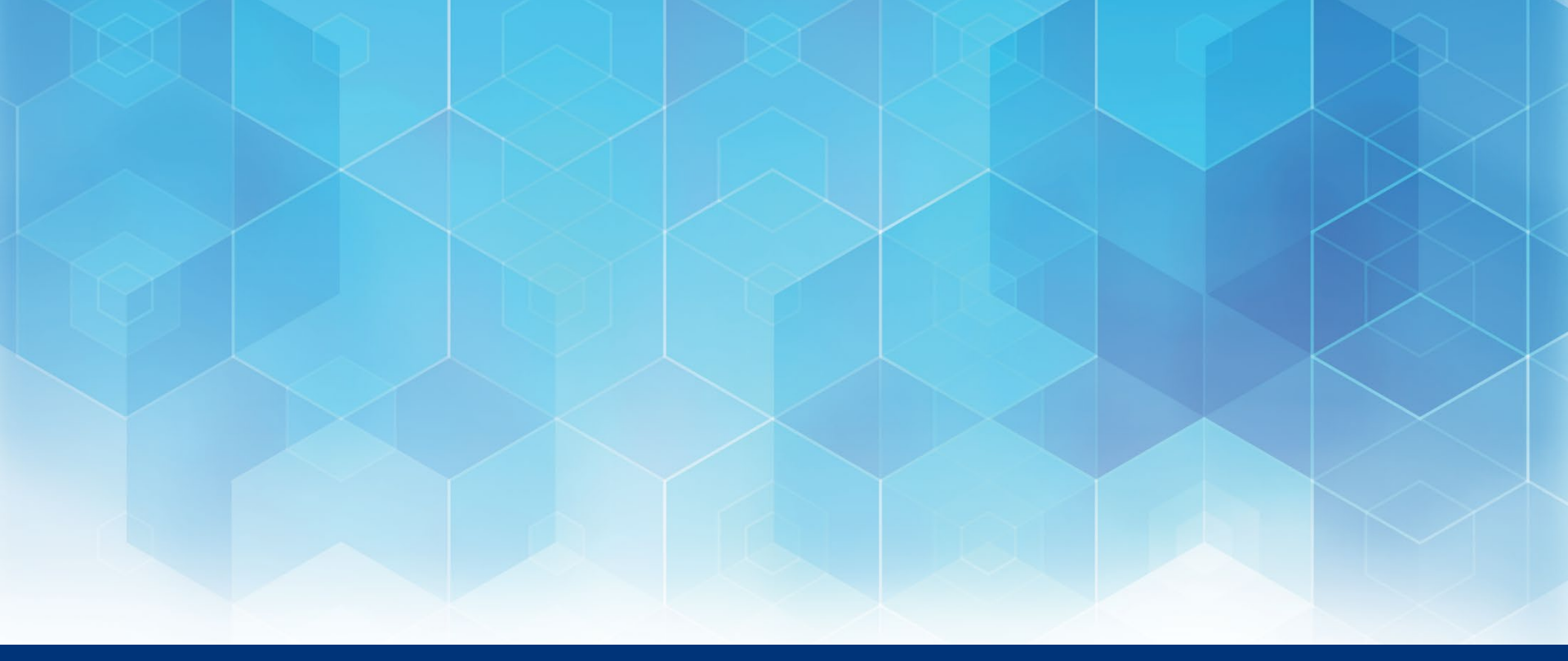

# **Grazie per l'attenzione!**

## In caso di necessità puoi contattarci

**E-mail:** janssenita@its.jnj.com Numero Verde Customer Care Janssen Italia: 800.688.777

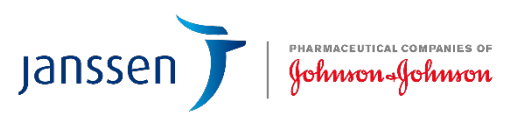

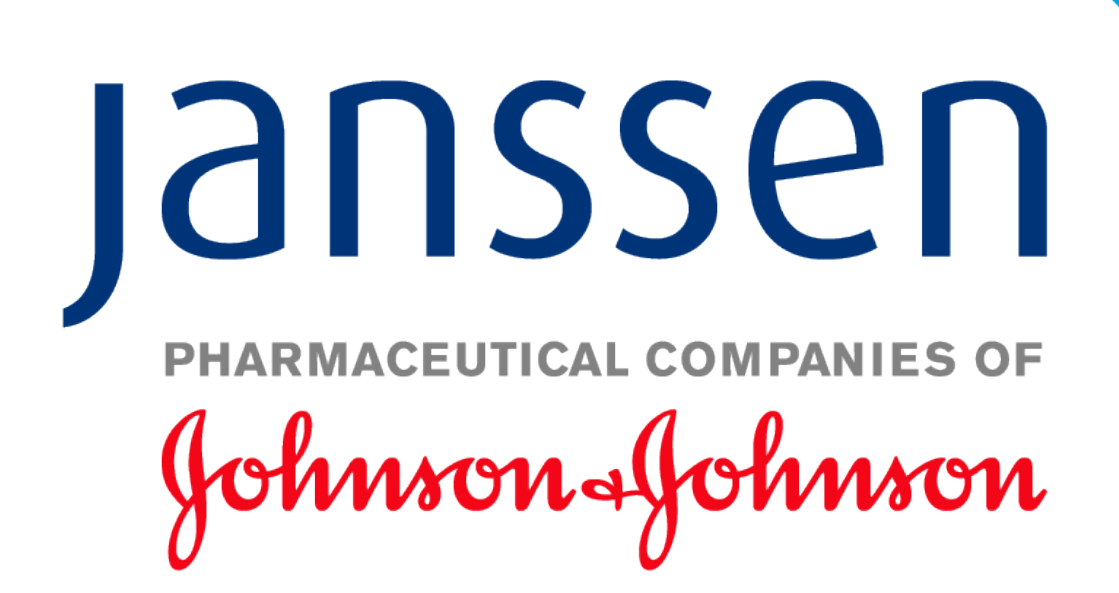

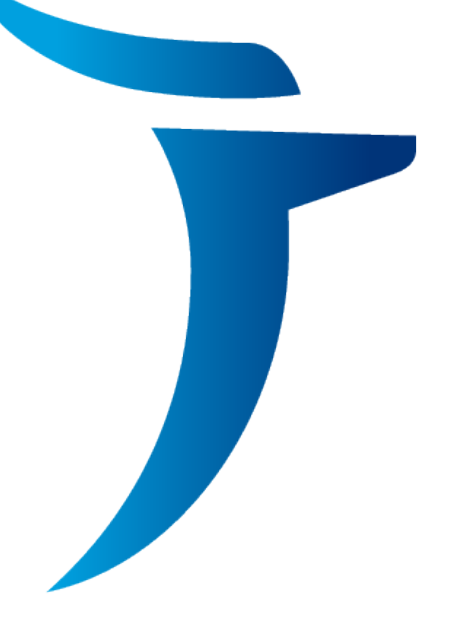